# Instalação

#### 1. Prepare o modem.

4. Lique um computador.

mesmo.

Utilize um cabo Ethernet para ligar o

computador à porta Ethernet do router.

Também pode utilizar WiFi para estabelecer

a ligação. Para ligar com WiFi, utilize o nome

da rede WiFi (SSID) e a palavra-passe nas

etiquetas do router na parte de baixo do

Deslique a alimentação do modem. Se tiver uma bateria de reserva, retire a bateria.

#### 2. Lique o modem.

Lique o modem. Volte a colocar a bateria. Em seguida, utilize um cabo para ligar o modem à porta de Internet amarela do router.

# **Router N300 WiFi**

Modelo WNR2000v5

### Conteúdo da embalagem

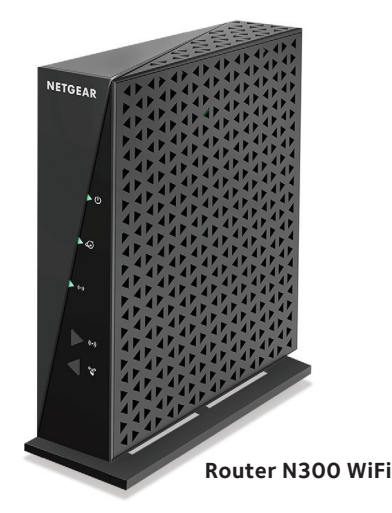

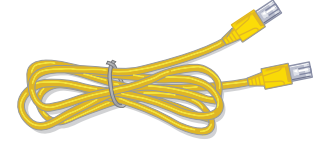

Cabo Ethernet

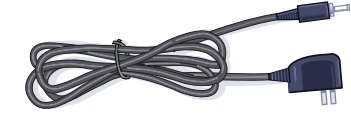

NETGEAR

Transformador (varia por região)

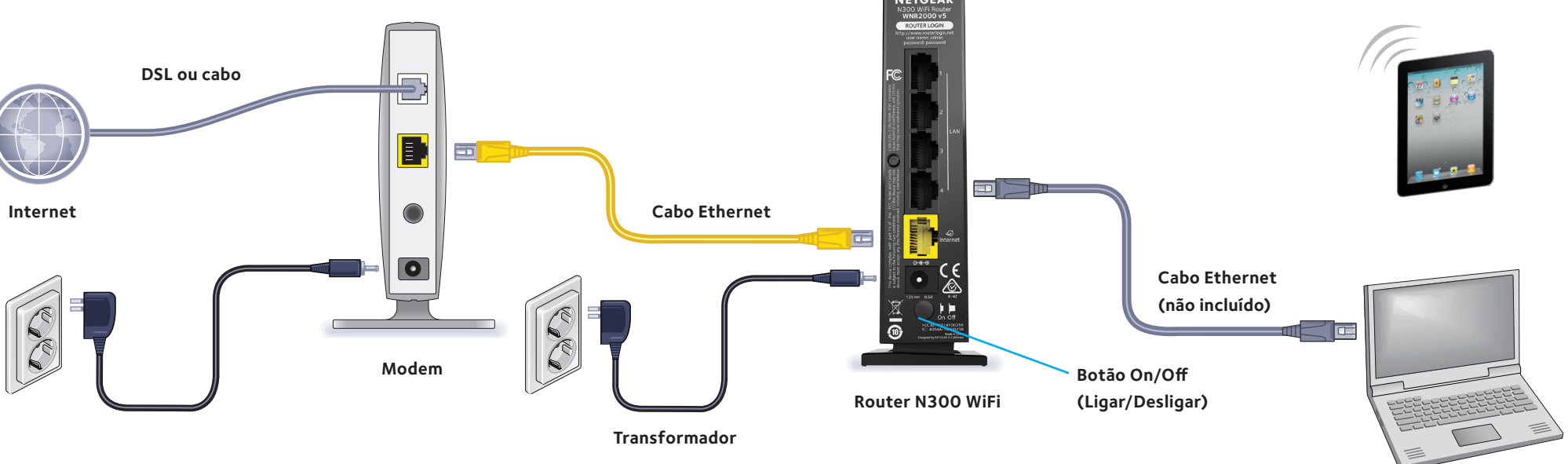

#### 5. Inicie sessão no router.

Abra um navegador da Web.

É apresentado o NETGEAR genie.

Se não vir o genie, introduza

www.routerlogin.net na barra de endereços do navegador da Web. Quando lhe for pedido, introduza **admin** como nome de utilizador e password como palavra-passe.

Siga os passos do genie para ligar à Internet.

#### 3. Lique o router.

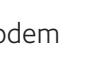

O LED de alimentação 🔮 acende em verde. Se o LED de alimentação não acender, prima o botão Power On/Off (Alimentação).

#### 6. Transfira a aplicação genie.

Transfira gratuitamente a aplicação genie em www.NETGEAR.com/genie.

Partilhe facilmente ficheiros, ficheiros multimédia e impressoras na rede, a partir de um smartphone, tablet ou computador portátil.

# Aceder à rede WiFi

Para ligar o computador ou dispositivo WiFi (como um smartphone ou dispositivo de jogos) à rede WiFi do router, pode usar o método manual ou o método Wi-Fi Protected Setup (WPS).

#### Método manual

- 1. Abra o software utilitário que gere as suas ligações WiFi no computador ou no dispositivo WiFi que pretende ligar ao seu router. Este utilitário procura todas as redes sem fios na sua área.
- 2. Localize e selecione o nome da rede WiFi do seu modem-router (SSID). O SSID está na etiqueta do produto.
- 3. Introduza a palavra-passe do router (ou a sua palavra-passe personalizada se a tiver alterado) e clique no botão **Connect** (Ligar). A palavra-passe está na etiqueta do produto.
- 4. Repita os passos 1 a 3 para adicionar outros computadores ou dispositivos WiFi

#### Método WPS

Se o seu computador ou dispositivo WiFi suportar WPS, pode utilizar esta opção para estabelecer ligação à rede WiFi do modem-router. Para obter ajuda sobre o botão WPS no seu computador ou dispositivo WiFi, consulte as instruções ou a ajuda online incluídas com os equipamentos. Alguns equipamentos mais antigos não podem usar WPS.

Nota: o WPS não é compatível com segurança WEP. Se estiver a utilizar segurança WEP, use o método manual.

- 1. Prima o botão **WPS S** no router.
- 2. Dentro de dois minutos, prima o botão **WPS** do computador ou do dispositivo WiFi, ou clique no botão WPS apresentado no ecrã.

lunho de 2014

O LED WiFi 💿 fica intermitente a verde durante o processo WPS.

O computador ou dispositivo WiFi estabelece ligação à rede WiFi do router.

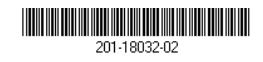

Netgear, Inc.

350 East Plumeria Drive

San Jose, CA 95134, USA

3. Repita este processo para adicionar outros computadores ou dispositivos WiFi à rede.

# Ver ou alterar as definições do router

Após utilizar o genie para configurar o router, inicie sessão no router para ver ou alterar as suas definições.

- 1. Lique o computador ou o dispositivo sem fios ao router. Pode utilizar uma ligação com fios ou WiFi:
  - Para uma ligação com fios, use um cabo Ethernet (não incluído) para ligar o computador a uma porta Ethernet LAN preta no router.
  - Para ligar com WiFi, utilize o nome da rede WiFi (SSID) e a palavrapasse nas etiquetas do router na parte de baixo do mesmo.
- 2. Abra um navegador da Web.
- 3. Digite **www.routerlogin.com** no campo de endereço do navegador. É apresentado um ecrã de início de sessão.
- 4. Introduza **admin** como nome de utilizador e **password** como palavra-passe.
  - É apresentado o ecrã inicial BASIC do router.

# Restaurar as configurações de fábrica

VAVAV

AVAVA

VAVAV AVAVA

VAVAV AVAVA

VAVAV

VAVAV

AVAVA

AV -==

Pode repor as predefinições de fábrica do router.

- 1. Localize o orifício redondo na parte inferior do router. O botão Reset (Repor) encontrase no interior deste orifício.
- 2. Utilize um clipe ou um obieto pontiagudo para manter premido o botão **Reset** (Repor) durante, pelo menos, sete segundos.

O router é reiniciado e regressa às predefinições de fábrica.

# Suporte

Obrigado por comprar este produto NETGEAR.

Depois de instalar o seu dispositivo, localize o número de série na etiqueta do produto e utilize-o para efetuar o registo em https://my.netgear.com.

Tem de registar o seu produto para poder utilizar a assistência telefónica da NETGEAR. A NETGEAR recomenda que registe o seu produto através do site da NETGEAR. Para obter atualizações do produto e assistência online, visite http://support.netgear.com.

NETGEAR.

Pode obter o manual do utilizador online em http://downloadcenter.netgear.com ou através de um link na interface de utilizador do produto.

A NETGEAR recomenda que utilize apenas recursos da assistência oficial da

Para obter a Declaração de Conformidade da UE atualizada, visite http://support.netgear.com/app/answers/detail/a\_id/11621/.

Para obter informações sobre conformidade regulamentar, visite http://www.netgear.com/about/regulatory/.

Leia o documento de conformidade regulamentar antes de ligar a alimentação.

Somente para uso interno. Válido para venda em todos os Estados membros da UE, nos Estados da EFTA e na Suíça.